توضيحاتی در باره برنامه کامپیوتریBigBlueButton

معلم کلاس یک لینک برای شما می فرسند.

با دو بار کلیک کردن بروی سمت چپ ماوس ، لینک باز میشود.

بعد از کلیک کردن ماوس، شما به این صفحه وارد می شوید.

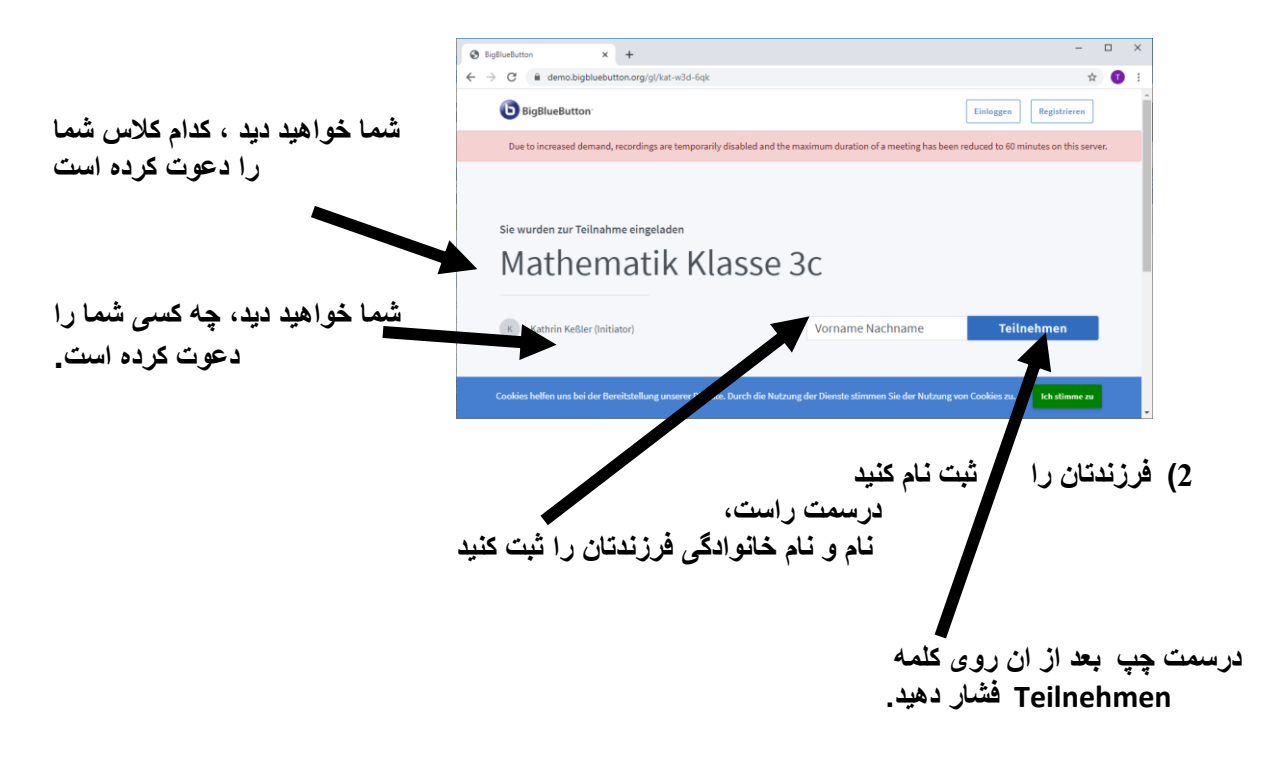

## 3 )الان اين صفحه بروى صفحه شما ظاهر ميشود :

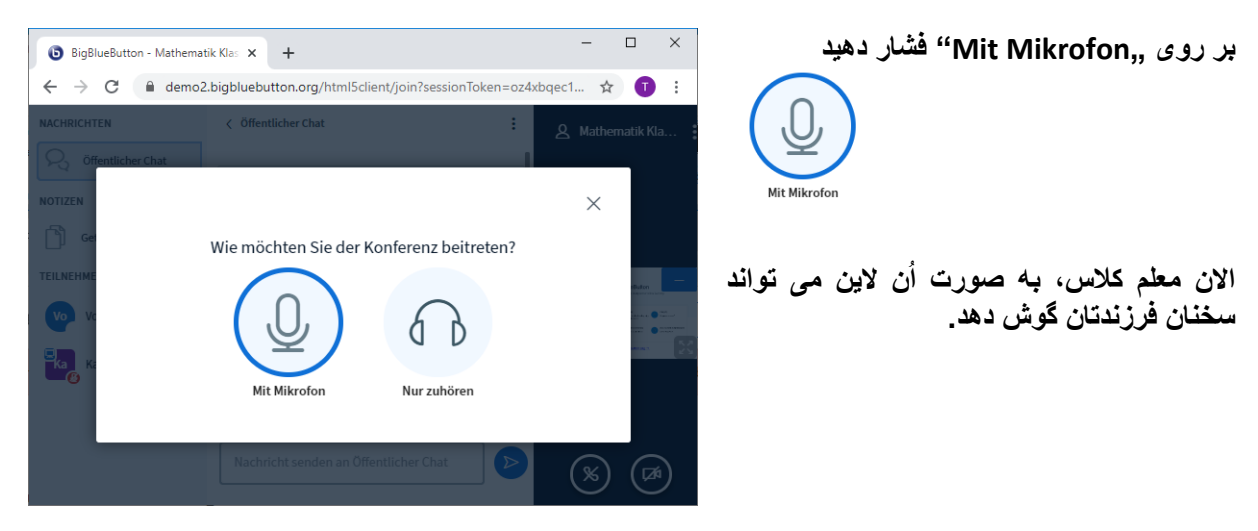

4) فعال كردن ميكروفون

خودتان بگویید و گوش دهید

بر روی

6

اجازه دهید که این برنامه کامپیوتری، از میکروفون دستگاه شما (تابلت ویا اسمارت فون) استفاده کند. × demo2.bigbluebutton.org möchte: Mikrofon verwenden Zulassen Blockieren ∎ برای این کار بروی "Zulassen, دوپل کلیک کنید. 5) آزمایش برگشت صدا (اکو) – 🗆 × با این آزمایش ، شما می توانید ببینید که 🕒 BigBlueButton - Mathematik 🔘 🗙 🕂

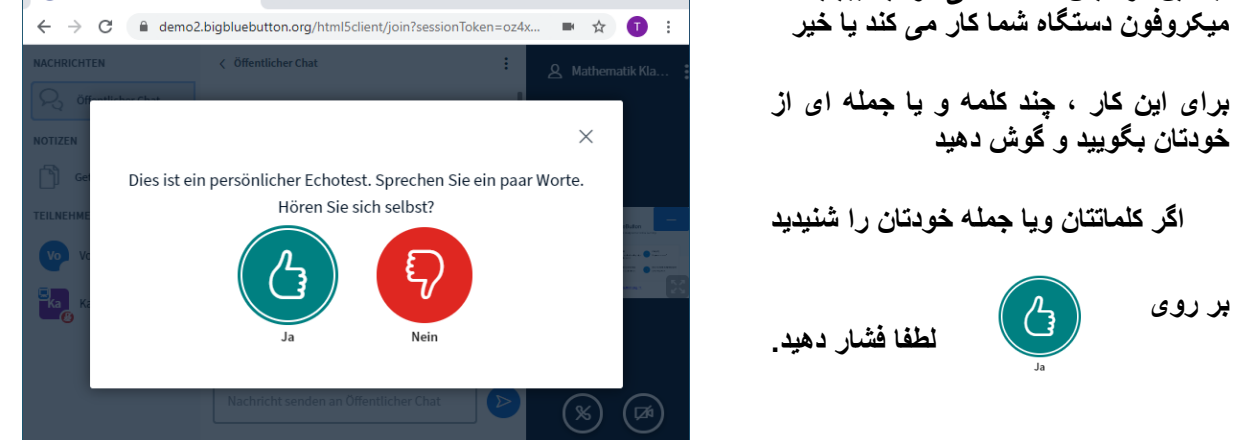

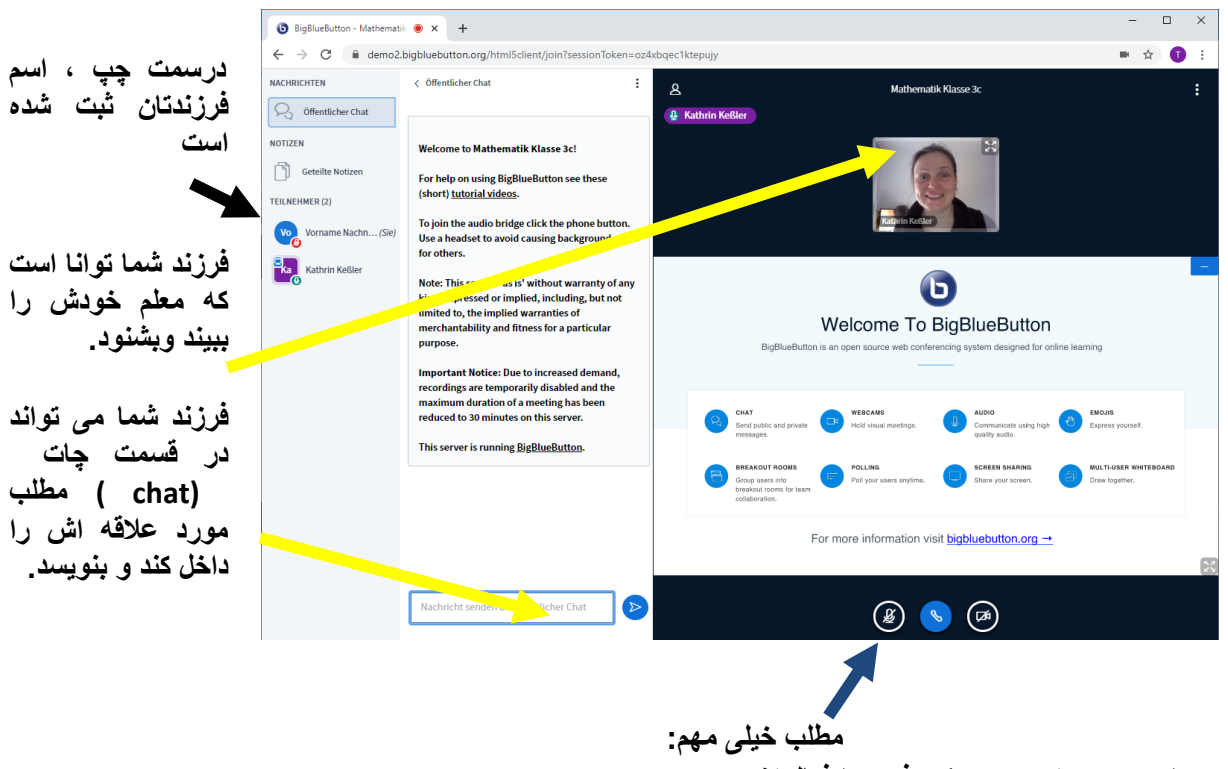

## 6) الان برنامه برای صحبت کردن و شنیدن قابل استفاده است:

- برای صحبت کردن ، میکروفون را فعال کنید. - برای گوش دادن، میکروفون را غیر فعال کنید.